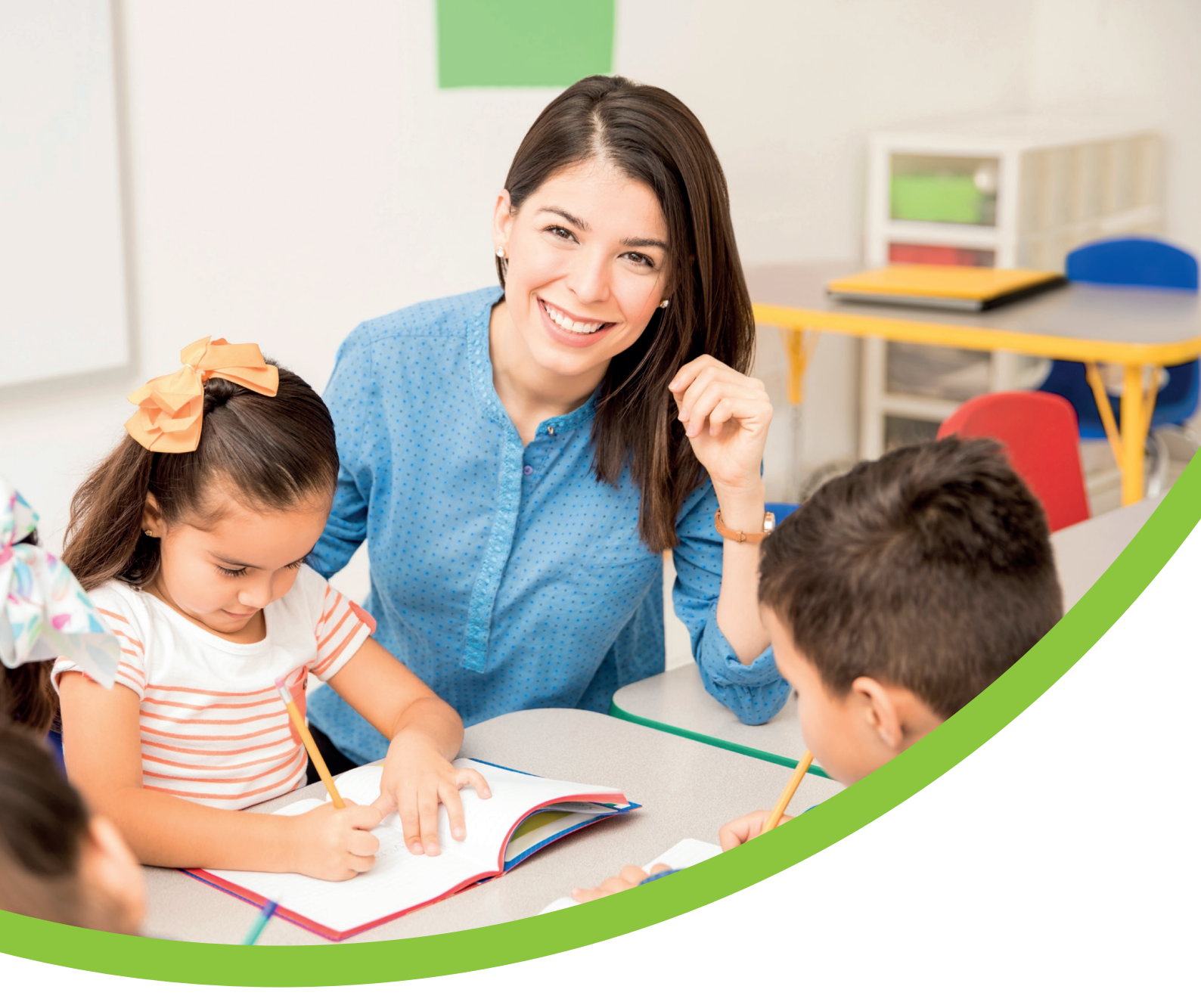

# **Your New Workplace Pension eMember Registration Guide**

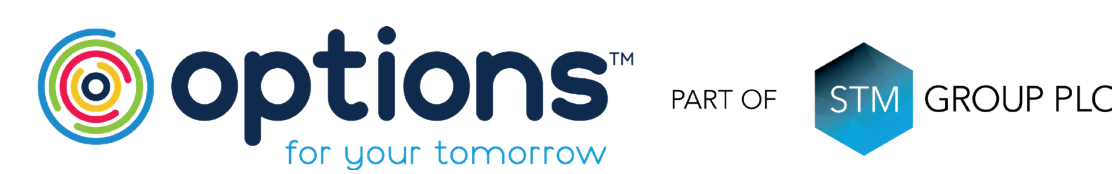

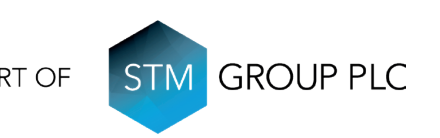

# Welcome to your Options UK eMember portal

The portal provides you with all the information you need and more, giving you tools to communicate with us and for us to communicate with you about your Workplace Pension online. In addition to the standard functionality of viewing your contributions, scheme documents, updating contact details and submitting nominations you now have access to a modeller that allows you to input several different scenarios to see the impact on your pension savings. The eMember portal is also fully website responsive so you'll be able to access from a laptop, tablet or smartphone. Please see our easy-to-follow registration guide below.

## eMember Registration Guide

#### Please visit https://www.optionsmembers.co.uk

» Please input your username and password provided and click Login

| welcome to eMember                                                                                            |                                                         |
|----------------------------------------------------------------------------------------------------|---------------------------------------------------------|
| If you haven't used this site before, please use the o<br>welcome pack. You will then need to register and co | details provided to you on your<br>onfirm your details. |
| Username                                                                                                    |                                                         |
|                                                                                                    |                                                         |
| Password                                                                                                    |                                                         |
|                                                                                                    |                                                         |
| Forgotten your login details?                                                                                 | Login                                                   |

» Please read the Data Privacy document and click Consent if you are happy to proceed

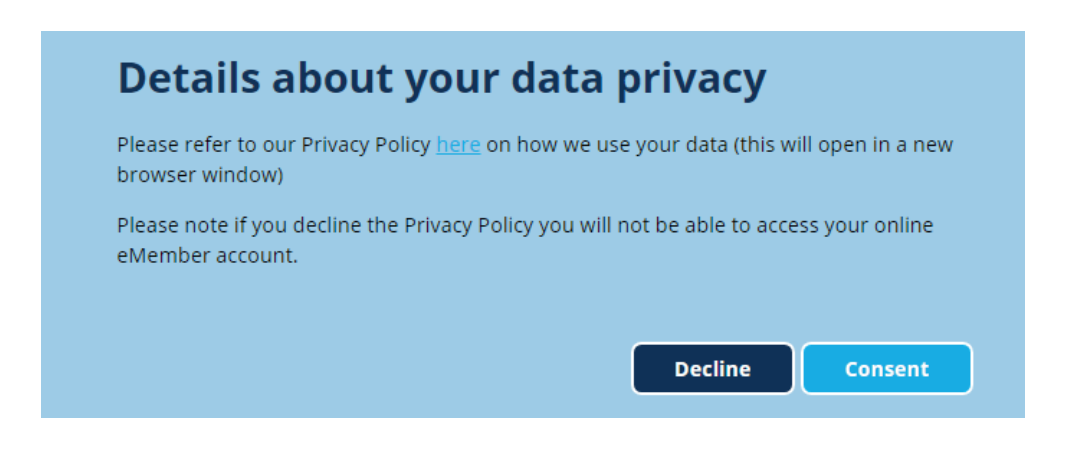

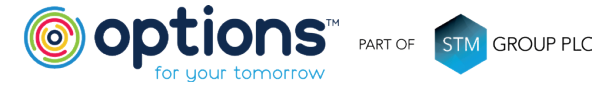

- » Enter your Date of Birth, Postcode and National Insurance Number
- » Click **Continue**

| We need you to answer some questions about you/your plan. |               |                |     |      |  |   |
|-----------------------------------------------------------|---------------|----------------|-----|------|--|---|
| Please Enter Y                                            | our Date of B | irth           |     |      |  |   |
| Day                                                       | •             | Month          | •   | Year |  | ٠ |
| Please Enter Y                                            | our National  | Insurance Numb | ber |      |  |   |
| The acceptable                                            | format is AB1 | 23456C.        |     |      |  |   |
|                                                           |               |                |     |      |  |   |

- » Enter your **Email Address** (ideally this will be a personal email address so we can continue to contact you should you leave your current employer)
- » Confirm your Email Address
- » Click Confirm

| Please enter the email addi<br>used for all notifications an | ress you would like to use to register this account. This will be<br>d to help you if you forget your details. |
|--------------------------------------------------------------|----------------------------------------------------------------------------------------------------|
| Please Enter Your Email Ad                                   | dress                                                                                                    |
| Name Carlling Value Carall                                   |                                                                                                    |
| Prease Committee Frank                                       | Address                                                                                                    |
|                                                              | Confirm                                                                                                    |

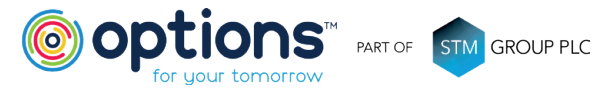

The following message will be displayed

## **Email Confirmation**

An email has been sent to the address you provided. You will need to select the link in order to complete your registration. Please make sure you check your spam box if no email is available on your inbox.

You will receive an email to confirm your Registration (the email will be sent from donotreply@optionspensions.uk)

» In the body of the email click on the link **Confirm my email address** 

The account set-up page will be displayed.

At this stage you have the option to change your current username if you wish.

You are required to enter and confirm a new password.

**Please note:** Your password must be a minimum length of 8 characters and must contain upper and lower case characters, a number and a symbol.

At this stage of the process you will be prompted to set up additional security, the two options available are **Multi Factor Authentication** or the use of a **Memorable Word**.

If your choice is Use Memorable Word, please follow security Option A.

If your choice is Multi Factor Authentication, please follow security Option B.

## Security Option A - Use Memorable Word

» Click Use Memorable Word

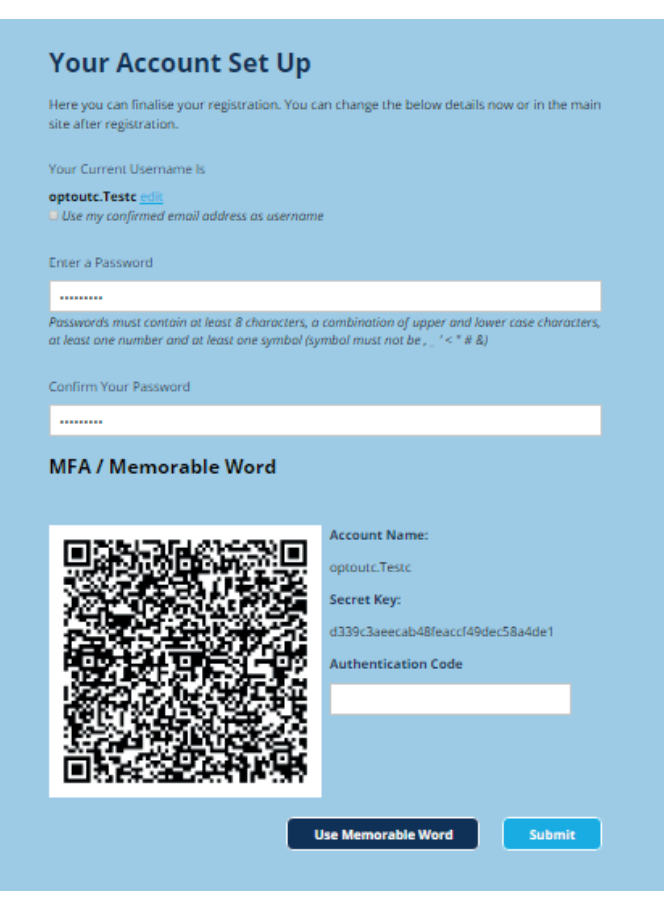

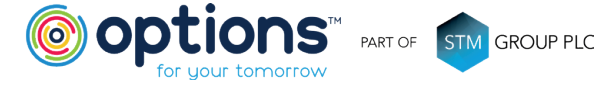

- » Enter Memorable Word
- Confirm Memorable Word »
- Enter a hint for your Memorable Word »
- Click Submit »

| Here you ca<br>site after reg                                                                                     | n finalise your registration. You can change the below details now or in the main<br>jstration.                                                                                          |
|----------------------------------------------------------------------------------------------------|----------------------------------------------------------------------------------------------------|
| Your Curren                                                                                                    | t Username Is                                                                                                    |
| optouta.Te:                                                                                                    | <mark>sta <u>edli</u>s</mark><br>firmed email address as username                                                                                                    |
| Enter a Pass                                                                                                    | word                                                                                                    |
|                                                                                                    |                                                                                                    |
| Passwords m<br>at least one i                                                                                     | ust contain at least 8 characters, a combination of upper and lower case characters, number and at least one symbol (symbol must not be , _ ' < * # &)                                   |
|                                                                                                    |                                                                                                    |
| Confirm You                                                                                                    | ir Password                                                                                                    |
| Confirm You                                                                                                    | r Password<br>Iemorable Word                                                                                                    |
| Confirm You<br>MFA / N<br>Enter a Men                                                                             | Iemorable Word                                                                                                    |
| MFA / N<br>Enter a Men<br>Testword                                                                                | Iemorable Word                                                                                                    |
| MFA / N<br>MFA / N<br>Enter a Men<br>Testword<br>Memorable v<br>Number, DO                                        | Ir Password Iemorable Word Norable Word Norable Word Norable Word Registry of the set 8 characters and cannot be one of the following: Ni Registry our hint, username or password.       |
| Confirm You<br>MFA / N<br>Enter a Men<br>Testword<br>Memorable +<br>Number, DO                                    | Iemorable Word Norable Word Norable Word Norable Word R, your him, username or password. In Memorable Word                                                                               |
| Confirm You<br>MFA / N<br>Enter a Men<br>Testword<br>Memorable (<br>Number, DO<br>Confirm You<br>Testword         | I Password<br>Iemorable Word<br>word must contain at least & characters and cannot be one of the following: Ni<br>B, your hint, username or password.                                    |
| MFA / N<br>MFA / N<br>Enter a Men<br>Testword<br>Memorable v<br>Number, DO<br>Confirm You<br>Testword<br>Testword | Iemorable Word Iorable Word Invariant contain at least 8 characters and cannot be one of the following: Ni B, your hint, username or password. In Memorable Word For Your Memorable Word |

Your eMember dashboard will now be displayed.

## Security Option B - Multi Factor Authentication

If you prefer to use Multi Factor Authentication you will be given the option of scanning a QR Code or entering the Secret Key manually into your Authenticator app, e.g. Google Authenticator. If you do not have an Authenticator app you will need to download one from your app store.

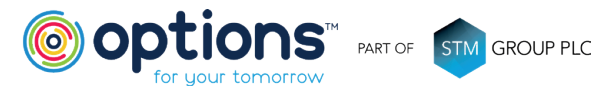

**Using QR Code** – The QR Code will need to be scanned, most phones automatically prompt for their Authentication app to be opened as shown below.

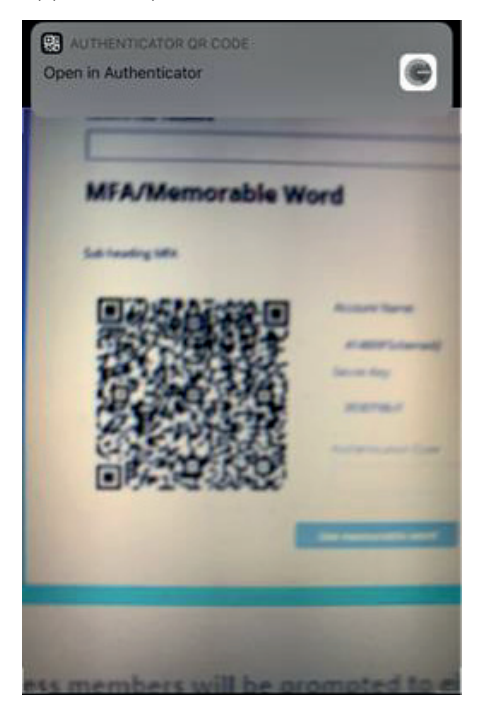

**Secret Key Manual Set-up** – If you are unable to scan the QR Code, you will have the option to enter the unique secret key manually into your Authenticator app.

**Complete Set-up** – Once the Multi Factor Authentication set-up has been completed, you will be promoted to enter the 6-digit code that is generated via the app. Please ensure there are no spaces in the code when entering.

Click Submit

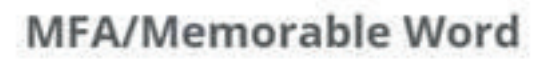

Sub heading MFA
Account Name:
414609'Scheme42
Secret Key:
6eea54b2a5
Authentication Code
606240

Your eMember dashboard will now be displayed.

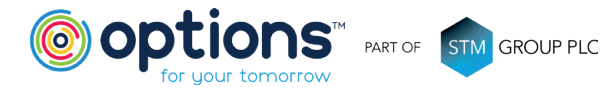

## Changing your security settings

You have the option of changing your security settings once you are logged in to eMember. To complete this:

- » Log in to eMember
- » Click on Preferences
- » Select the preference you would like to change
- » When completed, submit your changes

| Walaame Erst, name 418809, your membership na: 458809      |               |                    |               |           | Preferences Sign Out |
|------------------------------------------------------------|---------------|--------------------|---------------|-----------|----------------------|
| Welcome Daubloand My Enrolment Options shange this page    | My<br>Account | My<br>Instalaction | My<br>History | Documenta | Test Member<br>Dash  |
| Preferences                                                |               | (1997)             |               |           |                      |
| You are surrently optical in to electronic correspondence. |               |                    |               |           |                      |
| Change Password                                            |               |                    |               |           |                      |
| Change Username                                            |               |                    |               |           |                      |
| Change Memorable Word                                      |               |                    |               |           |                      |
| 2 Factor Authentication                                    |               |                    |               |           |                      |

If you have any questions regarding the eMember registration process, please contact us on 0330 124 1510.

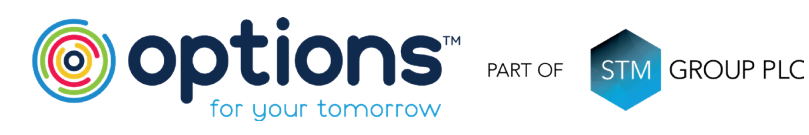

Options UK Personal Pensions LLP, company no. OC345142 and Options Corporate Pensions UK Ltd, company no. 09358998. Registered in England & Wales: 1st Floor Lakeside House, Shirwell Crescent, Furzton Lake, Milton Keynes, Buckinghamshire, MK4 IGA. Options UK Personal Pensions LLP is authorised and regulated by the Financial Conduct Authority, FRN 501747. Options Corporate Pensions UK Ltd is regulated by The Pensions Regulator.

## FOR MORE INFORMATION PLEASE CONTACT

OPTIONS CORPORATE PENSIONS UK LTD 1<sup>st</sup> Floor Lakeside House, Shirwell Crescent, Furzton Lake, Milton Keynes, Buckinghamshire, MK4 1GA. T: +44 (0) 330 124 1510 optionspensions.co.uk workplaceenquiries@optionspensions.co.uk